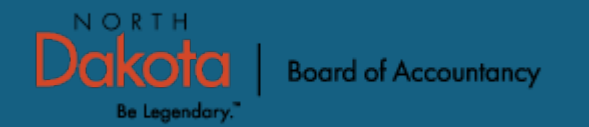

### North Dakota | Board of Accountancy RENEWAL PROCESS GUIDE

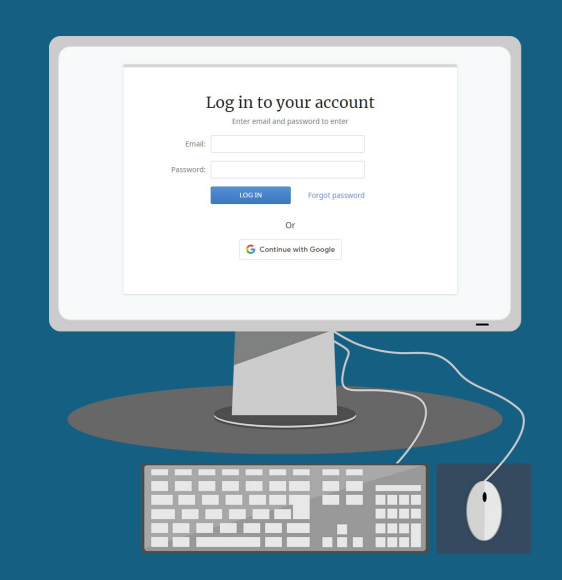

Begin by accessing the Certemy website.

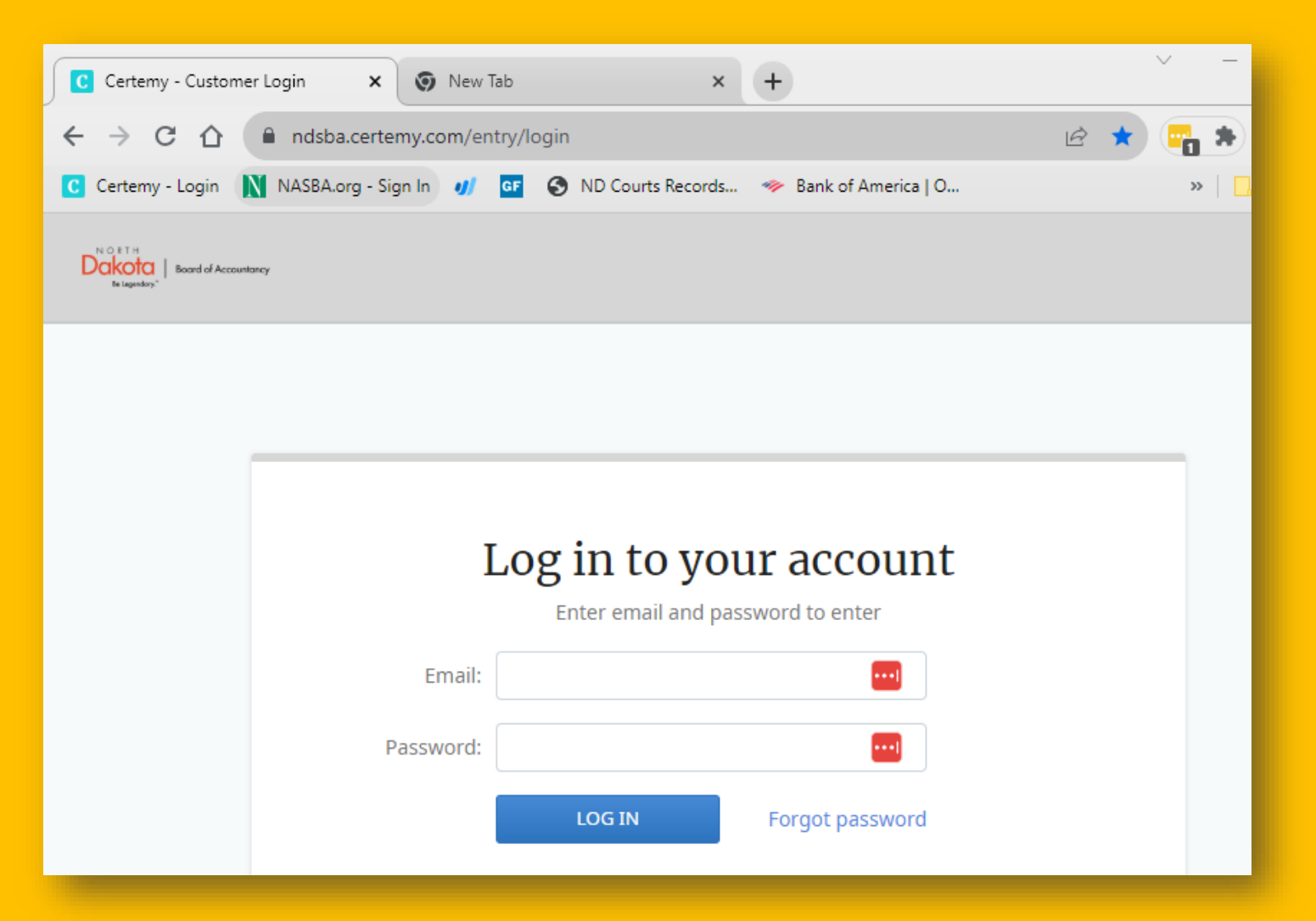

Depending on how you were originally licensed in North Dakota, your Credential will read:

**CPA Exam Licensure** 

**CPA Grade Transfer** 

**CPA Substantial Equivalency** 

**CPA Traditional Reciprocity Licensure Renewal** 

There is only one credential to complete if you do not hold out to be a CPA in North Dakota:

**CPA Exam Licensure** 

**CPA Grade Transfer** 

**CPA Substantial Equivalency** 

**CPA Traditional Reciprocity Licensure Renewal** 

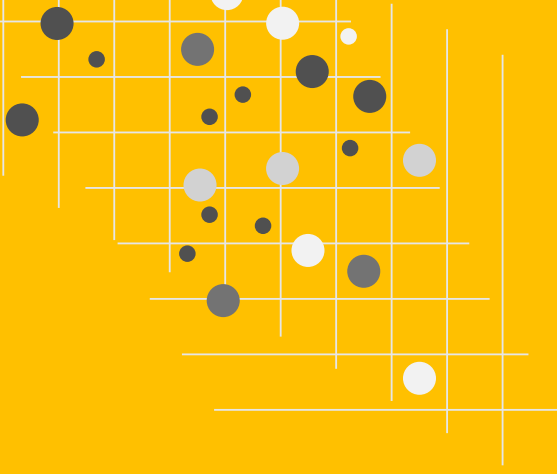

If you do hold out as a CPA in North Dakota and you do not report your CPE to another U.S. state, you must complete the Continuing Professional Education credential as well.

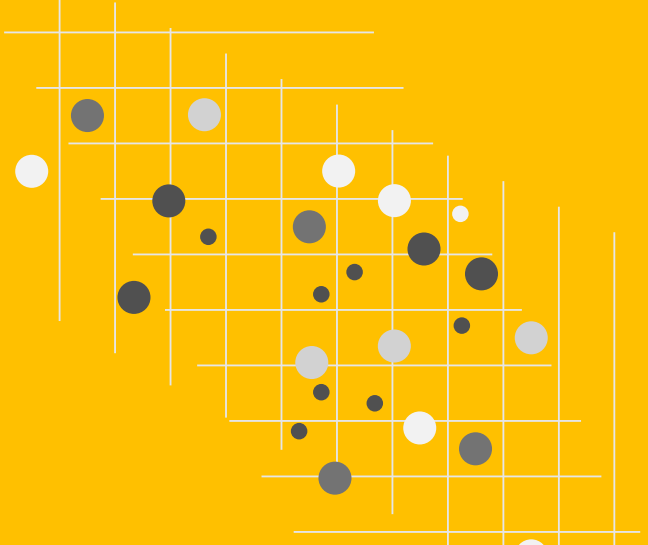

# **License Registration**

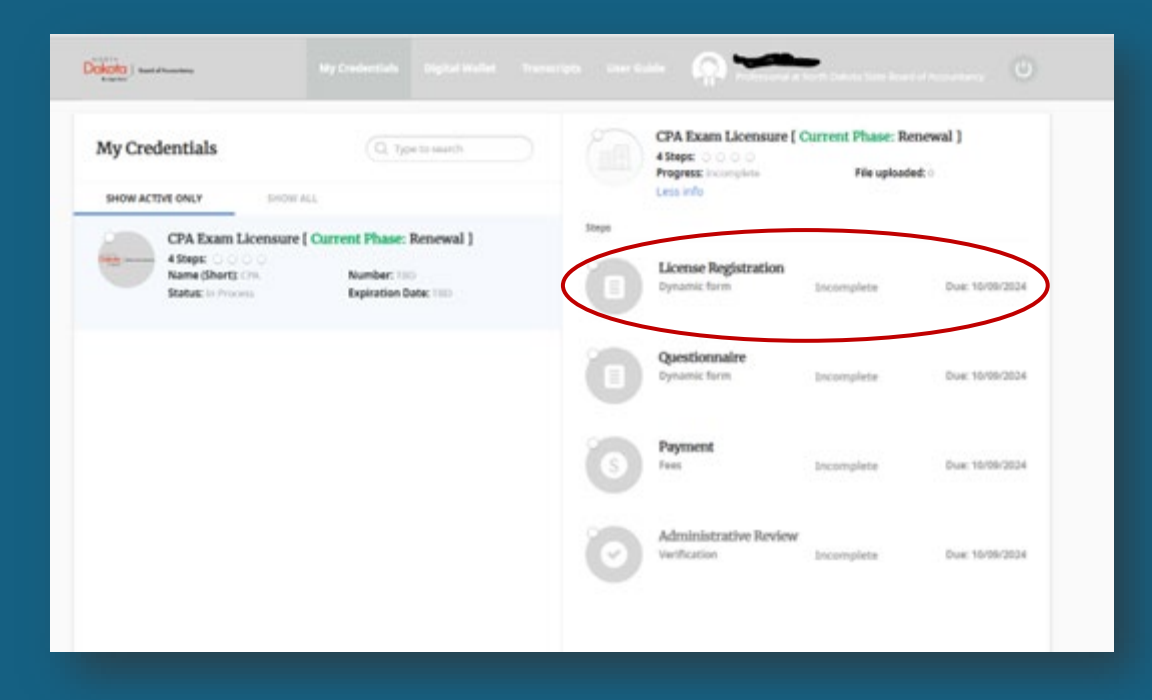

Click on License Registration. Your contact information is pre-populated.

- Please review the information and update as needed.
- Check whether you hold out as a CPA in North Dakota, complete the attestation, draw your signature in the box with your mouse and click submit confirm.

### Questionnaire

- Click complete now.
- Answer the questions.
- Click continue.
- Draw your signature in the box with your mouse.
- Click submit confirm.

 Have you ever had a certificate, license, practice privilege, or permit cancelled, revoked, suspended, or not renewed in any state or jurisdiction for any cause? \*

No

Yes

 Have you had your right to practice public accountancy revoked or suspended in any state or by a federal agency?

- No
- Yes

3. Have you ever been a party to a civil suit, bankruptcy action, administrative proceeding, or binding arbitration, the basis of which was grounded upon an allegation of dishonesty, fraud, or gross negligence in the performance of services as a certificate holder or licensee, or in the filing or failure to file your own income tax return? \*

No

Yes

4. Have you been convicted of a felony, or of any crime an element of which is dishonesty or fraud, under the laws of the United States, State of North Dakota, or of any other state? \*

No
Yes

Signature

- 1

# Payment

- Click pay fee
- Enter credit card information
- Click 'Pay \$85' then confirm.

| 6 | Payment |          |                   |         |         |  |
|---|---------|----------|-------------------|---------|---------|--|
|   | Fees    | 5 10/08/ | 2024              | \$85.00 | File up |  |
|   |         | CLOSE    | 3RD PARTY PAYMENT | PAY FEE |         |  |

Please Note: There is a 3rd party payment option, that is for North Dakota board staff. If you click that option, your payment will be rejected.

# **Administrative Review**

This step is completed by the board staff once your registration is reviewed. It will not be approved until your continuing professional education is submitted and approved. If this is step is pending part of your renewal is not complete.

# North Dakota | Board of Accountancy CONTINUING EDUCATION

| Dickota<br>Ingital Wallet Trans                                                 | cripts User Guide Professional at North Dakota State Board of Accountancy                                                                           |
|---------------------------------------------------------------------------------|----------------------------------------------------------------------------------------------------|
| My Credentials Q. Type to search SHOW ACTIVE ONLY SHOW ALL                      | Continuing Professional Education [ Current Phase:<br>Initial CPE for Renewal ]<br>3 Steps: 0<br>Progress: Incomplete File uploaded: 0<br>Less info |
| CPA Exam Licensure [ Current Phase: Renewal ]                                   | Steps                                                                                                    |
| Name (Short): CPA Number: TBD<br>Status: In Process Expiration Date: TBD        | Step 1. Continuing Professional Education           Log (New)         Incomplete         Due: 10/09/2024                                            |
| Continuing Professional Education [ Current Phase:<br>Initial CPE for Renewal ] | Hours: Required (20), Completed (0) Instructions • You must answer the required (*) question for each submission                                    |
| Name (Short): CPE Number: TBD<br>Status: In Process Expiration Date: TBD        | Step 2. Previous CPE Hours Dynamic form Incomplete Due: 10/09/2024                                                                                  |
|                                                                                 | Step 3. Attestation<br>Dynamic form Incomplete Due: 10/09/2024                                                                                      |
|                                                                                 |                                                                                                    |
|                                                                                 |                                                                                                    |
|                                                                                 |                                                                                                    |

# **Step 1: Submit Hours**

### < BACK TO MY CREDENTIALS 10/09/2023 11:01 AM Step 1. Continuing Professional Activity Type \* Education CPE Ethics 4 Completed (S) Log (new) III 10/09/2024 Course Title Instructions · You must answer the required (\*) guestion for each submission. Test · If you are reporting hours, only provide the number of previous hours once. . When you receive the pop up to Confirm Log, make sure you do not need Course Sponsor/Provider \* to provide additional submissions. If you do, click Close Window and then Add New Log. Test · Once you click Confirm Log, you can no longer add additional submission Date of Completion Important · 20 hours of CPE is required annually 10-07-2023 100 · 120 hours of CPE is required over the rolling 3 year period Upload Certificate of Completion, Verification from Vendor or · 6 hours of Ethics is required within the 120 hours of CPE over the rolling 3 Attendance from Class. year period CPE Assigned.xlsx 11.7 KB Number Hours Required: 20 Hours Value should be multiple of 0.01 \* 115 Completed: 52 Pending confirmation: O Pending verification: O Rejected: 0 Remaining Pene DeMaster 10/09/2023 11:01 AM Completed > Pene DeMaster 10/09/2023 11:04 AM Completed >

- Enter Activity Type
- Enter Course Title,
- Enter Course Sponsor/Provider
- Enter Date of Completion
- Upload Certificate of Completion, Verification from Vendor or Attendance from Class.
- Enter Hours
- Click Submit

If you need to enter another record, DO NOT click Confirm Log. Click Close Window and add the new record.

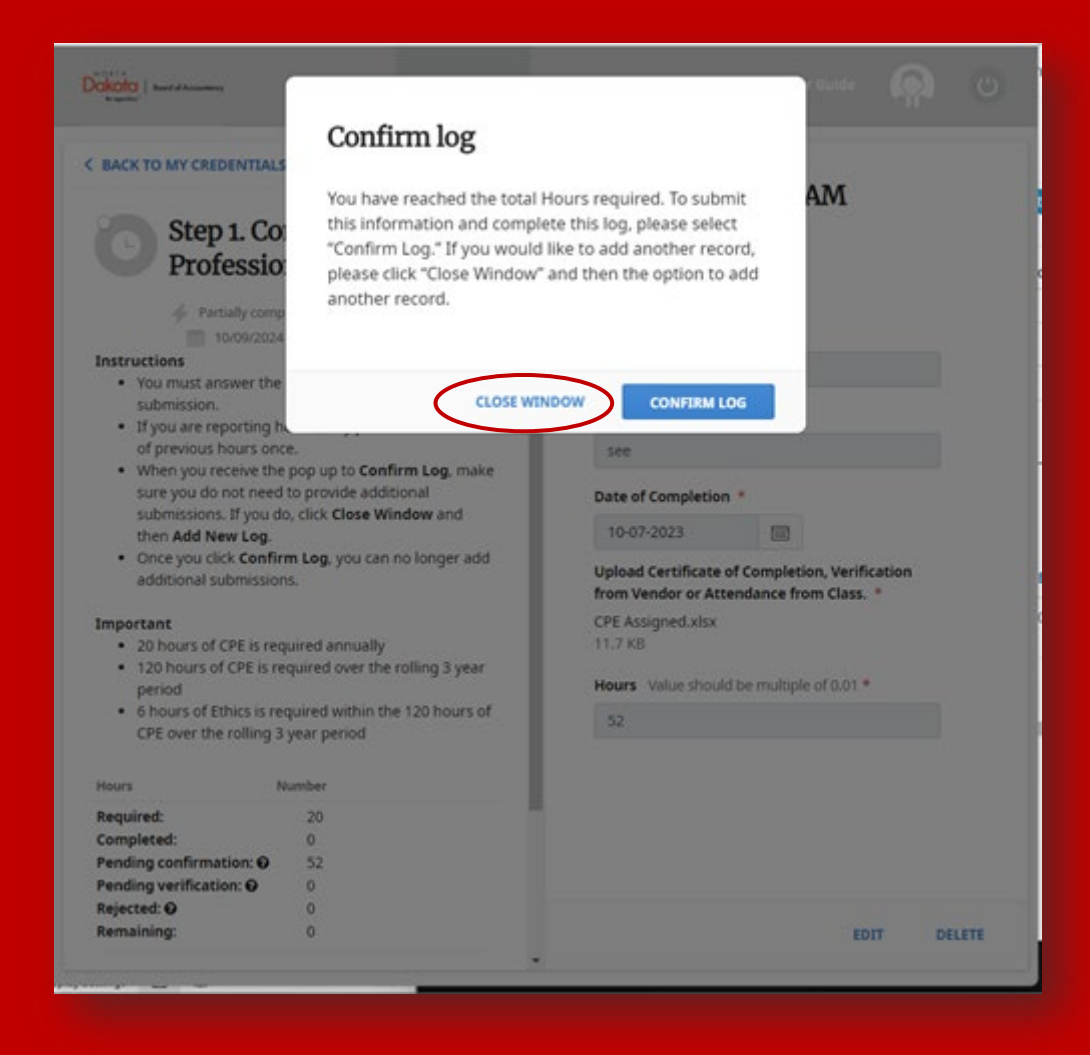

### If you need to enter another record, DO NOT click Confirm Log. Click Close Window and add the new record.

### **C BACK TO MY CREDENTIALS**

### Education

🐇 Partially completed 🛞 Log (news) 📰 10/09/2024

- Instructions
- · You must answer the required (\*) question for each submission.
- If you are reporting hours, only provide the number of previous hours once.
- When you receive the pop up to Confirm Log, make sure you do not need to provide additional submissions. If you do, click Close Window and then Add New Log.
- Once you click Confirm Log, you can no longer add additional submissions.

### Important

- · 20 hours of CPE is required annually
- 120 hours of CPE is required over the rolling 3 year period
- 6 hours of Ethics is required within the 120 hours of CPE over the rolling 3 year period

| Required:                               | 20                 | Hos |
|-----------------------------------------|--------------------|-----|
| Completed:                              | 0                  |     |
| Pending confirmation: O                 | 52                 | 5   |
| Pending verification: O                 | 0                  |     |
| Rejected: O                             | 0                  |     |
| Remaining:                              | 0                  |     |
|                                         |                    |     |
| 2 5 5 5 6 5 5 5 5 5 5 5 5 5 5 5 5 5 5 5 |                    |     |
| A You have reached the tot              | al Hours required. |     |
| ADD NEW RECORD                          | al Hours required. |     |

### 10/09/2023 11:01 AM Activity Type \* CPE Ethics Course Title Test Course Sponsor/Provider \* Test Date of Completion 10-07-2023 Upload Certificate of Completion, Verification from Vendor or Attendance from Class. \* CPE Assigned.xisx KB rs Value should be multiple of 0.01 \* EDIT DELETE

# **Step 2: Previous CPE Hours**

### Step 2. Previous CPE Hours

Incomplete S Dynamic form 10/09/2024

### Instructions: READ BEFORE COMPLETING

- Year 1 and Year 2: These numbers will be pre-populated from your previous renewal.
- Year 3 (Current Year): Enter your CPE total for this year (see the previous step entitled, "Step 1. Continuing Professional Education", for the total).

### Important

- · 20 hours of CPE is required annually
- · 120 hours of CPE is required over the rolling 3 year period
- 6 hours of Ethics is required within the 120 hours of CPE over the rolling 3 year period

| Year 2 *                |  |
|-------------------------|--|
| 40                      |  |
| Year 3 (Current Year) * |  |
|                         |  |
|                         |  |
|                         |  |
|                         |  |

- Year 1 and 2 will pre-populate from last year.
- Please review to be sure they are correct.
   Update as needed.
- Year 3 is the **current year** and will be blank.
- Enter the number of CPE credits you are reporting for the current year.

### **Step 3: Attestation**

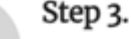

### Step 3. Attestation

↓ Incomplete (S) Dynamic form 
10/09/2024

I hereby certify and affirm that I have successfully completed the required hours of continuing education during the licensing period of July 1, through June 30. If audited, I agree to provide documentation that verifies I have met the requirements as claimed. If the North Dakota State Board of Accountancy concludes that I have not complied with the requirements set forth in N.D.A.C. 5 3-03-01, I hereby agree to waive my right to an administrative hearing and appeal pursuant to N.D.C.C. Ch. 28-32 and agree that the Board may issue an order taking disciplinary action against my license. The information contained in this application is true and correct to the best of my knowledge. I understand that under the North Dakota Century Code 43-02.2-09(1)(a) providing false information is grounds for disciplinary action against my certificate to practice public accountancy. \*

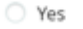

CONTINUE

BACK

- Read the Attestation statement. •
- Click 'Yes'. ٠
- Click the Continue Button. •

Once your License Registration Renewal and Continuing Professional Education is reviewed by board staff it will either be approved or rejected for more information.

If any part of your renewal is rejected Certemy will send an automatically generated email with an explanation for why your form was rejected.

Once each step is approved Certemy will send you an automatically generated email notifying you as such.

There will be a link back to Certemy to your license card in the digital wallet.

|   |                                                                                         | by Date + |
|---|-----------------------------------------------------------------------------------------|-----------|
| ~ | Today                                                                                   |           |
|   | North Dakota State Board of Accountancy                                                 |           |
|   | Credential step was verified                                                            | 11:28 AM  |
|   | ***** CAUTION: This email originated from an outside source. Do not click links or open |           |
|   | North Dakota State Board of Accountancy                                                 |           |
|   | Credential of completion is available                                                   | 11:28 AM  |
|   | ***** CAUTION: This email originated from an outside source. Do not click links or open |           |
|   | North Dakota State Board of Accountancy                                                 |           |
|   | Your step paid                                                                          | 11:27 AM  |
|   | ***** CAUTION: This email originated from an outside source. Do not click links or open |           |

# **Digital Wallet**

### Click the blue Digital Wallet link.

| North Dakota State Board of Accountancy comporté                                                                                                    | 0                                   | S Reply                                    | () Reply All                       | -> Forward      | 15        |        |
|----------------------------------------------------------------------------------------------------|-------------------------------------|--------------------------------------------|------------------------------------|-----------------|-----------|--------|
| To O DeMaster, Pene                                                                                                    |                                     |                                            | 1                                  | Mon 10/9        | 1/2023 11 | -28 AN |
| f there are problems with how this message is displayed, dick here to view it in<br>Click here to download pictures. To help protect your privacy, Outlook prevente | a web b                             | nowser.<br>Natic download                  | f of some pictures i               | n this message. |           |        |
| *** CAUTION: This email originated from an outside source. Do not o                                                                                                 | click lin                           | ks or open at                              | ttachments unle                    | ss you know th  | ey are s  | afe.   |
|                                                                                                    |                                     |                                            |                                    | -               |           |        |
|                                                                                                    |                                     |                                            |                                    |                 |           |        |
|                                                                                                    |                                     |                                            |                                    |                 |           |        |
|                                                                                                    |                                     |                                            |                                    |                 |           |        |
|                                                                                                    |                                     |                                            |                                    |                 |           |        |
| Right-click a                                                                                                    | y                                   |                                            |                                    |                 |           |        |
| Right-claik a                                                                                                    | ž                                   |                                            |                                    |                 |           |        |
| Congratula                                                                                                    | tion                                | ns!                                        |                                    |                 |           |        |
|                                                                                                    | tion                                | ns!                                        | Craduatial (                       | 10A             |           |        |
| You have successfully completed the folio                                                                                                    | tion<br>wing (                      | ts!<br>Credential:                         | Credential - (                     | )PA             |           |        |
| You have successfully completed the follor<br>Exam Licensure Phase - Renewal. The cre<br>your Digital W                                                             | wing (<br>dentia                    | t <i>s!</i><br>Credential:<br>Il of comple | Credential - (<br>ation is availat | CPA<br>ble in   |           |        |
| You have successfully completed the follor<br>Exam Licensure Phase - Renewal. The cre<br>your Digital W                                                             | tion<br>wing (<br>dentia<br>Vallet. | t <b>s!</b><br>Credential:<br>Il of comple | Credential - C                     | 2PA<br>ble in   |           |        |
| You have successfully completed the follo<br>Exam Licensure Phase - Renewal. The cre<br>your Digital W                                                              | wing (<br>dentia<br>Vallet.         | tts!<br>Credential:<br>Il of comple        | Credential - (<br>ation is availat | CPA<br>ble in   |           |        |
| You have successfully completed the follo<br>Exam Licensure Phase - Renewal. The cree<br>your Digital WA                                                            | wing (<br>dentia<br>Vallet.         | ts!<br>Credential:<br>al of comple         | Credential - (                     | CPA<br>ble in   |           |        |
| You have successfully completed the follo<br>Exam Licensure Phase - Renewal. The cre<br>your Digital W                                                              | wing (<br>dentia<br>Vallet.         | tts!<br>Credential:<br>al of comple        | Credential - (                     | CPA<br>ble in   |           |        |

### Certificates

### Your license card is under the certificates. These are sorted by date with the newest license card at the top of the list.

|                          |              |                      |               |                  | n Contraction of Contraction |                   |               |        |
|--------------------------|--------------|----------------------|---------------|------------------|------------------------------|-------------------|---------------|--------|
| Digital Wallet           |              |                      |               |                  |                              | Q. Type to search |               | UPLOAD |
| CERTURGATES GENERA       | 4            |                      |               |                  |                              |                   |               |        |
| Document Name            | File Size II | Related Credential   | Related Phase | a Related Step a | Date Added                   | First Name =      | Last Name II  |        |
| Credential_CPA Exam Lic  | 53.5 KB      | CPA Exam Licensure   | Renewal       |                  | 10/09/2023                   | Certerny          | Administrator | 1      |
| Credential_CPA Substanti | 53.4 KB      | CPA Substantial Equi | Inital        |                  | 04/11/2022                   | Certemy           | Administrator | 1      |

### Certificates

### Click download and print your new license card.

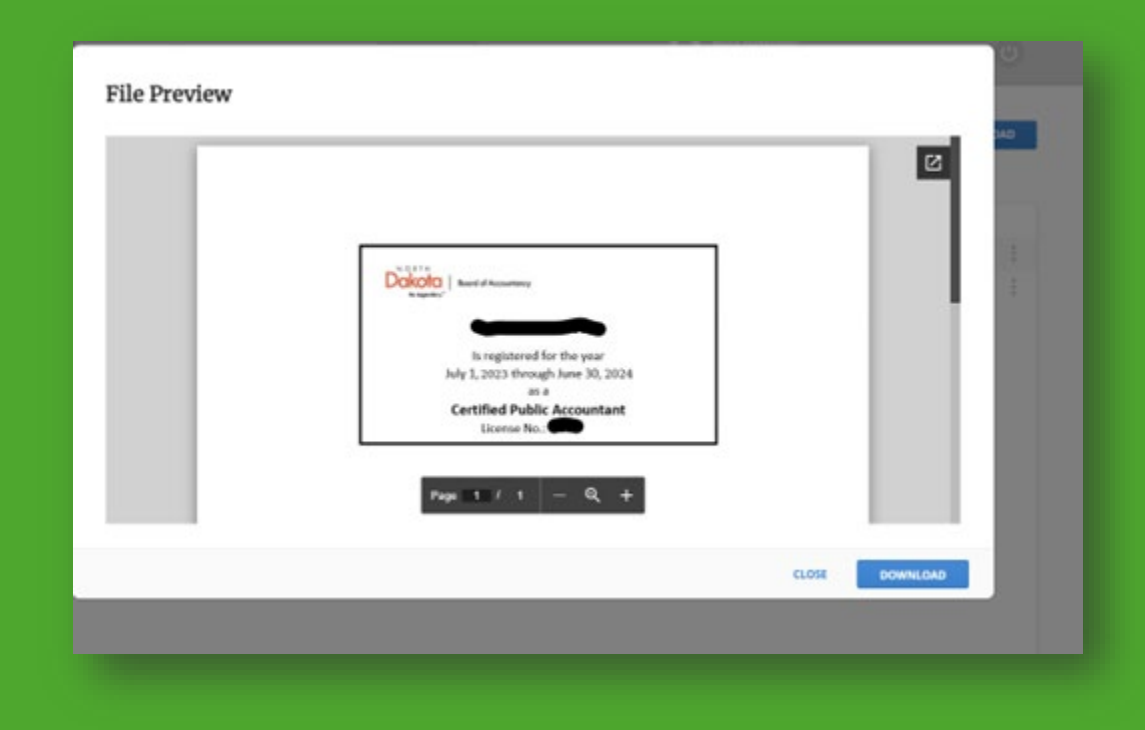

### **Review Prior Years CPE**

There are two ways.

**Digital Wallet:** Click the digital wallet at the top of your screen, then click the general tab. Your CPE is listed in date order.

| IRTIFICATES          | ENERAL      |                     |                         |                         |              |              |             |   |
|----------------------|-------------|---------------------|-------------------------|-------------------------|--------------|--------------|-------------|---|
| ocument Name o       | File Size 🔅 | Related Credential  | Related Phase 🔅         | Related Step ©          | Date Added 🚽 | First Name + | Last Name © |   |
| pe_report_2023-08-08 | T1 149.7 KB | Continuing Professi | Initial CPE for Renewal | Step 1. Continuing P    | 10/09/2023   | Pene         | DeMaster    | ÷ |
| PE Assigned          | 11.7 KB     | Continuing Professi | Initial CPE for Renewal | Step 1. Continuing P.,. | 10/09/2023   | Pene         | DeMaster    | ÷ |
| PE Assigned          | 11.7 KB     | Continuing Professi | Initial CPE for Renewal | Step 1. Continuing P    | 10/09/2023   | Pene         | DeMaster    | î |
|                      |             |                     |                         |                         |              |              |             |   |

### **Review Prior Years CPE**

My Credentials: Click the back arrow on the Continuing Professional Education credential to last year's report.

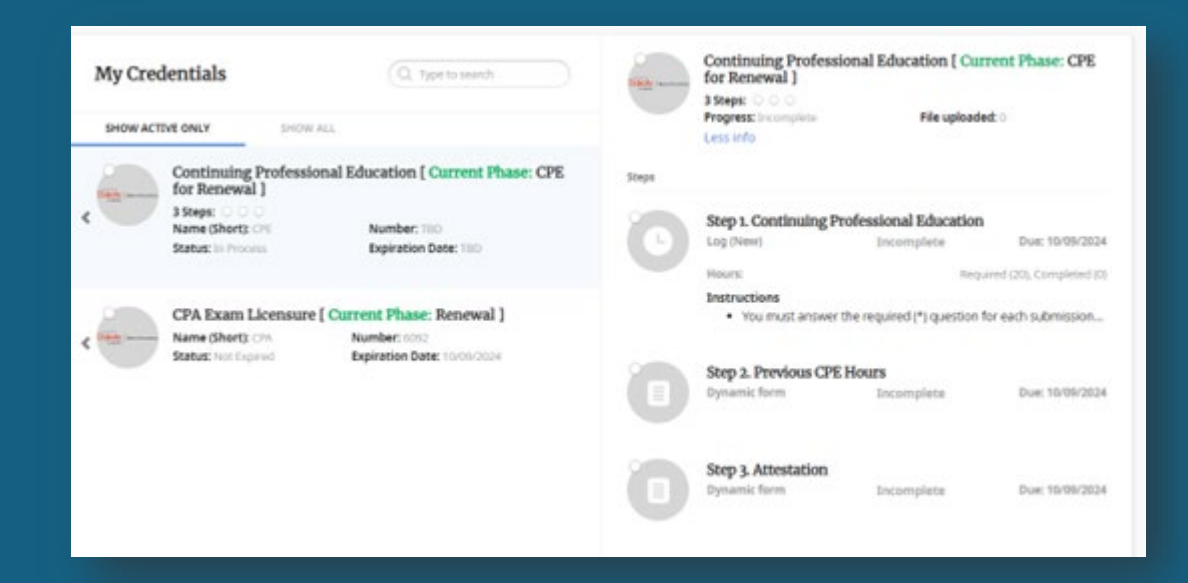

### < BACK TO MY CREDENTIALS

### Step 1. Continuing Professional Education

🥠 Completed (S) Log (new) 🏢 10/09/2024

- Instructions
- You must answer the required (\*) question for each submission.
   If you are reporting hours, only provide the number of previous hours once.
- When you receive the pop up to Confirm Log, make sure you do not need to provide additional submissions. If you do, click Close Window and then
- Add New Log.
- Once you click Confirm Log, you can no longer add additional submissions.

### Important

- 20 hours of CPE is required annually
- · 120 hours of CPE is required over the rolling 3 year period
- 6 hours of Ethics is required within the 120 hours of CPE over the rolling 3 year period

| Hours                      | Number  |             |
|----------------------------|---------|-------------|
| Required:                  | 20      |             |
| Completed:                 | 115     |             |
| Pending confirmation: O    | 0       |             |
| Pending verification: O    | 0       |             |
| Rejected: O                | 0       |             |
| Remaining:                 | 0       |             |
| Pene DeMaster 10/09/2023 1 | 1:01 AM | Completed   |
| Pene DeMaster 10/09/2023 1 | TOLAM   | Completed 2 |

### 10/09/2023 11:01 AM Activity Type \* CPE Ethics

Course Title \*

Course Sponsor/Provider

Test

### Date of Completion

5.5

10-07-2023

Upload Certificate of Completion, Verification from Vendor or Attendance from Class. \*

CPE Assigned.xlsx

Hours Value should be multiple of 0.01 \*

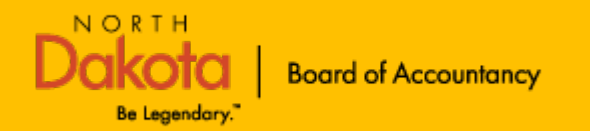

### If you believe your renewal is complete but you continue to receive notifications from the North Dakota State Board of Accountancy, **please do not ignore it**. Contact Pene DeMaster pdemaster@nd.gov to be sure all steps are completed and verified. If you do not it may be a costly mistake.